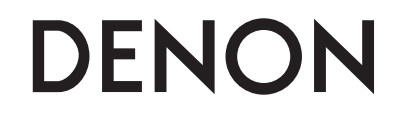

### **DNP-F109** ネットワークオーディオプレーヤー

## 簡単セットアップガイド

本製品をお買い上げいただき、ありがとうございます。 本書では、本機を設定するための手順を説明します。

#### お困りのときは:

当社のお客様相談センターにお問い合わせください。

#### お客様相談センター

#### **2** 044-670-5555

【電話番号はお間違えのないようにおかけください。】 受付時間 9:30~12:00、12:45~17:30 (当社休日および祝日を除く、月~金曜日)

故障・修理・サービス部品についてのお問い合わせ先(サービスセンター)については、 次の当社ホームページでもご確認いただけます。

http://denon.jp/jp/support/pages/servicecenter.aspx

### 設定をはじめる前に

#### 付属品を確認する

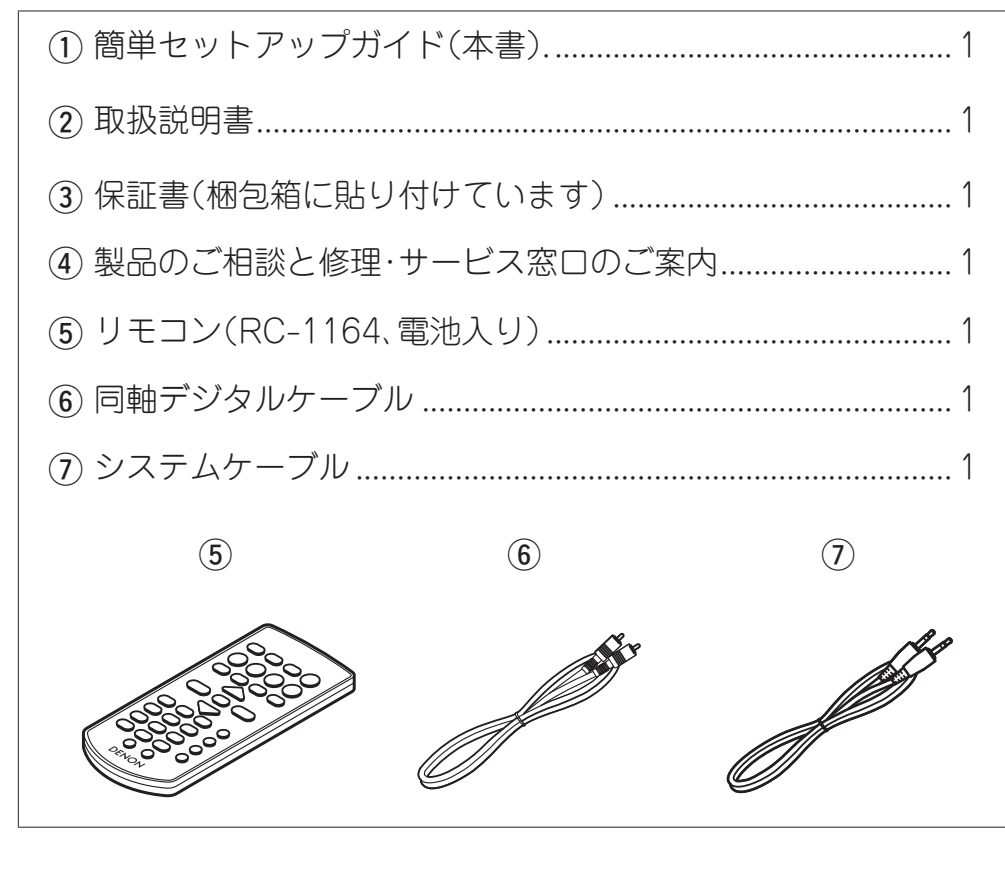

#### F109 システムの接続に必要なもの

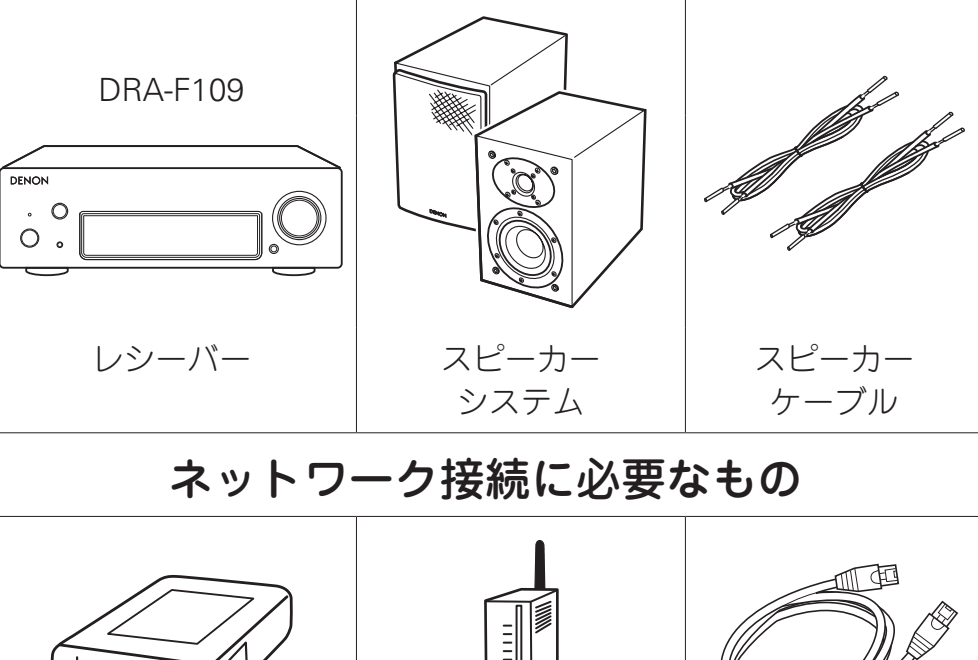

#### モデム ルーター (または Wi-Fi ルーター) ネットワーク ケーブル (有線接続の場合 のみ)

本書に使用しているイラストは、取り扱い方法を説明するためのもので実物と異なる場合があります。

設定の手順

設定は次の8つの手順でおこないます。

| 1 | リモコンを使用する前に             |
|---|-------------------------|
| 2 | アンプと接続する                |
| 3 | ホームネットワークを選ぶ            |
| 4 | クイックセットアップ(オートスキャン)     |
| 5 | クイックセットアップ(WPS)         |
| 6 | クイックセットアップ(有線接続)        |
| 7 | インターネットラジオを聴く           |
| 8 | Apple AirPlayを使って音楽を楽しむ |

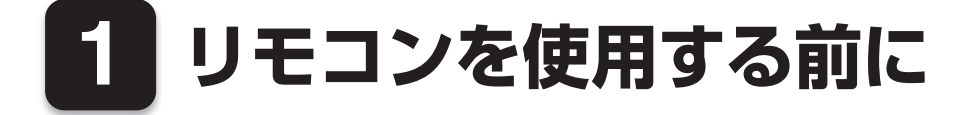

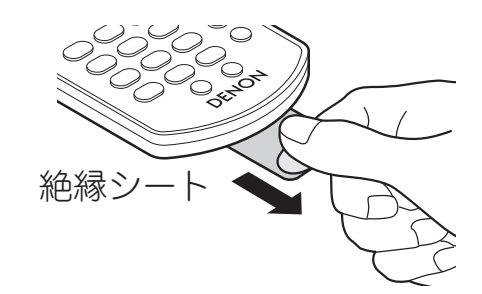

2 アンプと接続する

本機

ます。

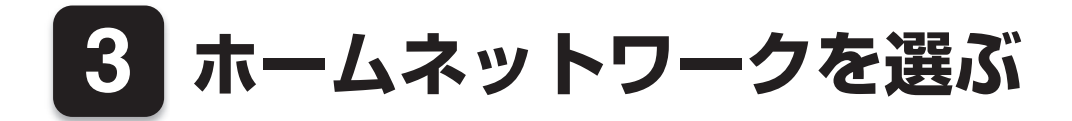

### Wi-Fi接続

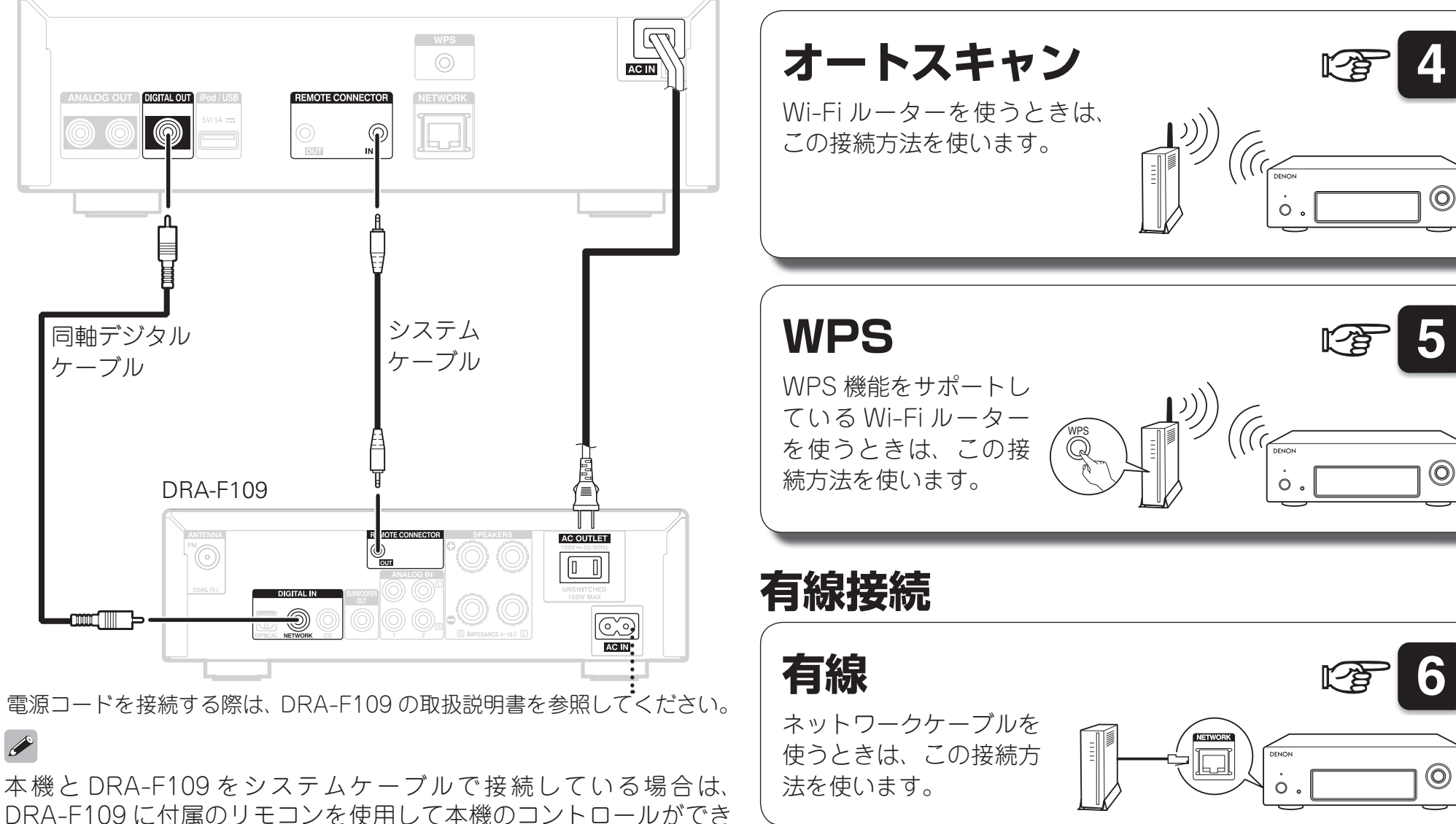

4 クイックセットアップ(オートスキャン)

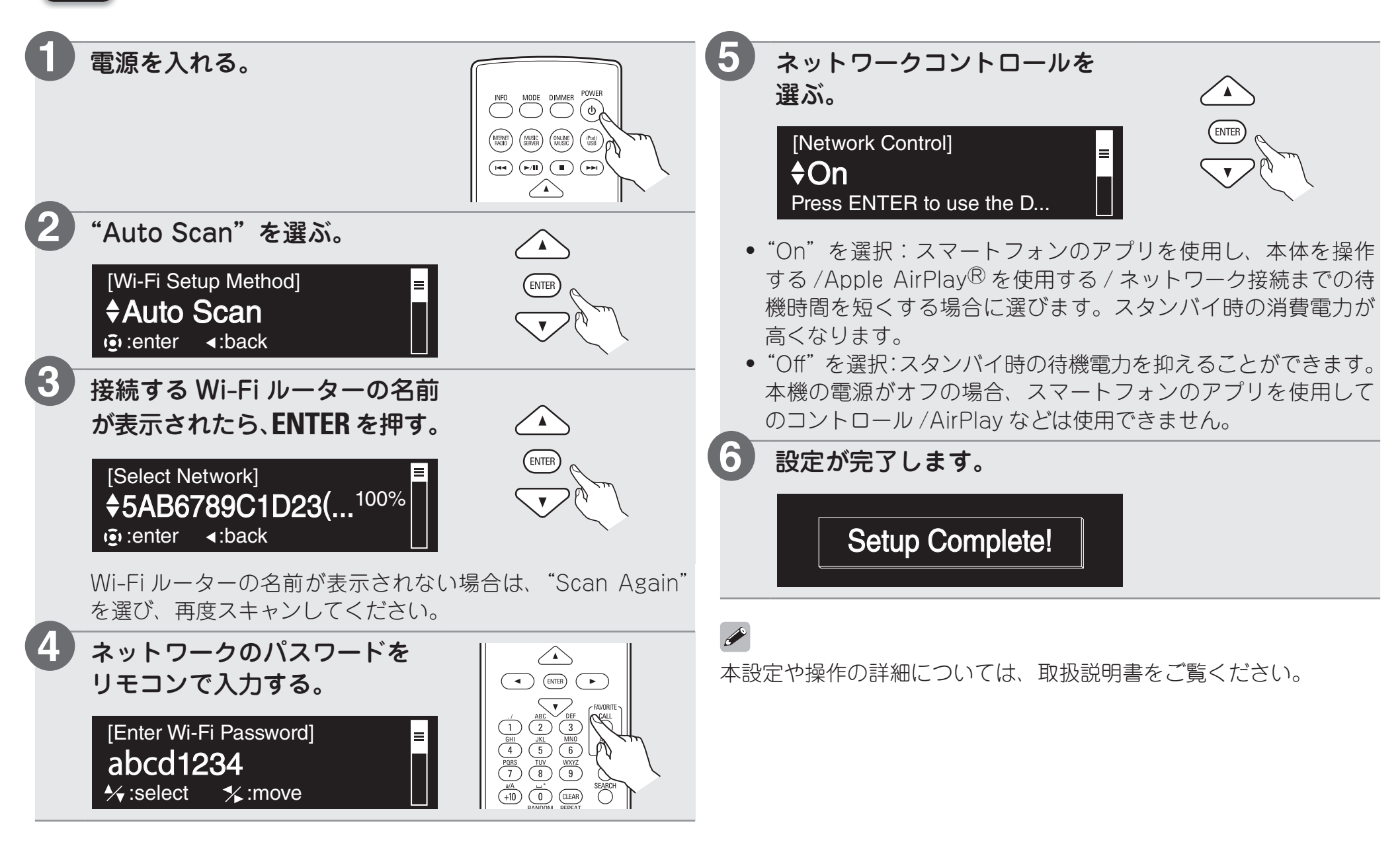

クイックセットアップ (WPS) 

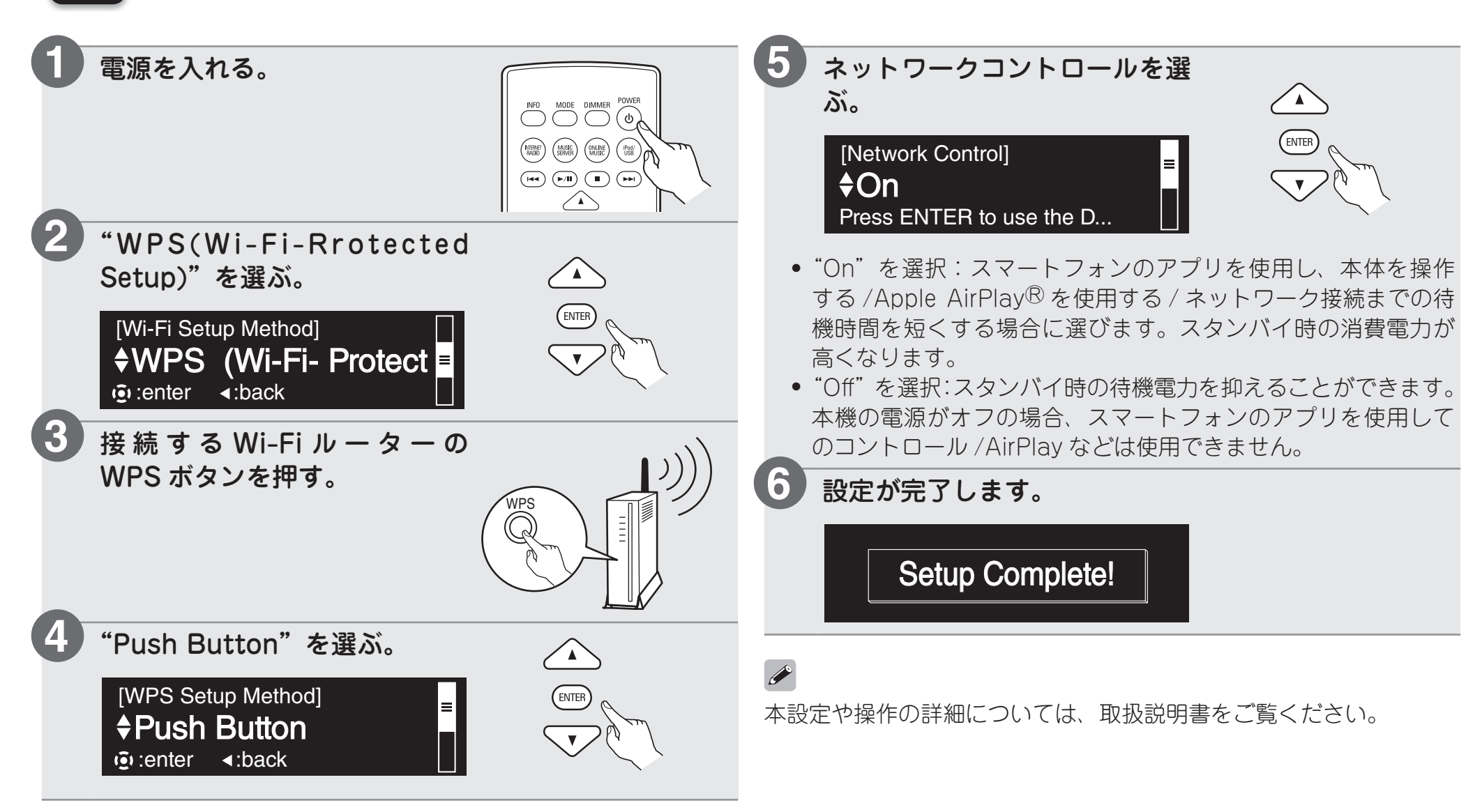

クイックセットアップ(有線接続)

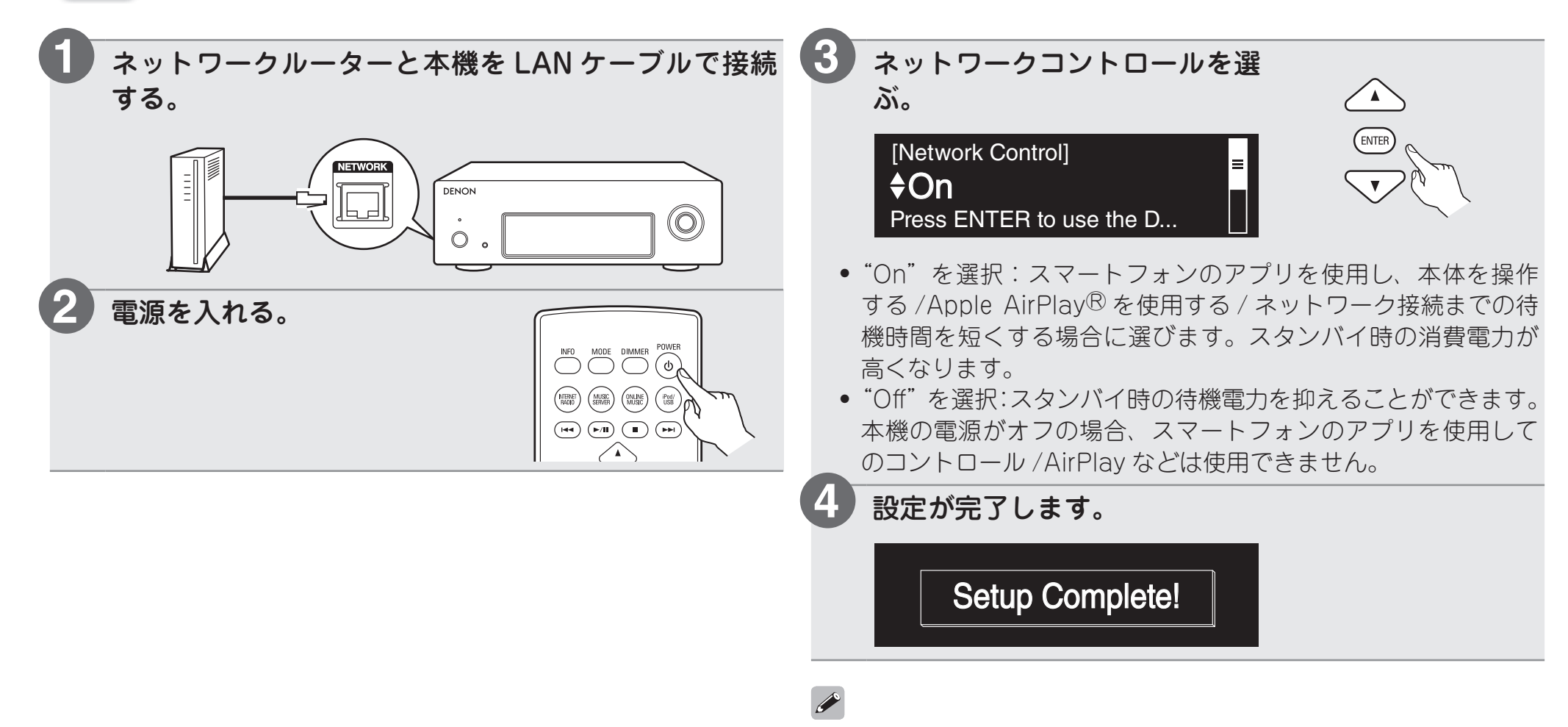

本設定や操作の詳細については、取扱説明書をご覧ください。

7 インターネットラジオを聴く

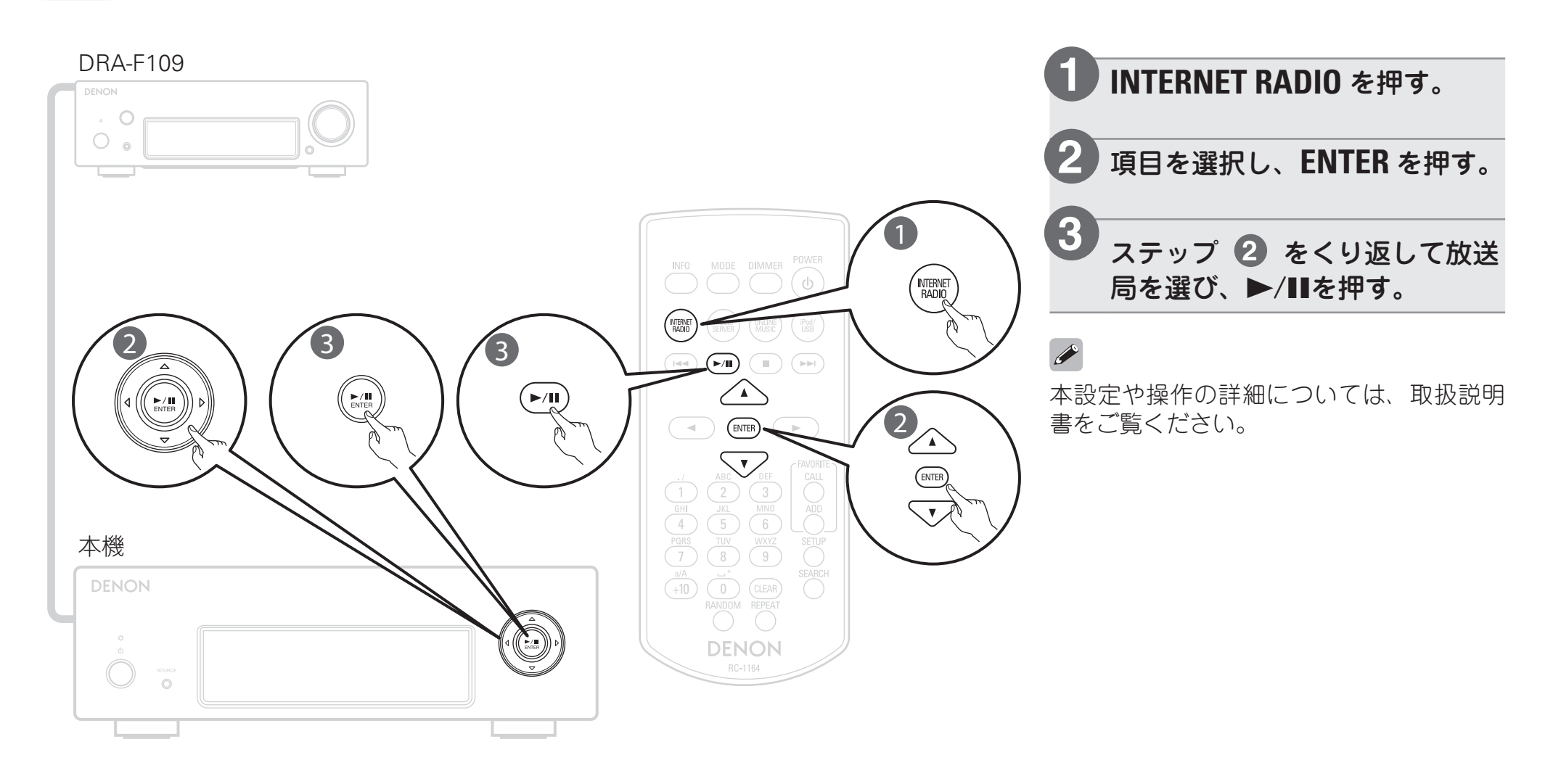

# 8 Apple AirPlay を使って音楽を楽しむ

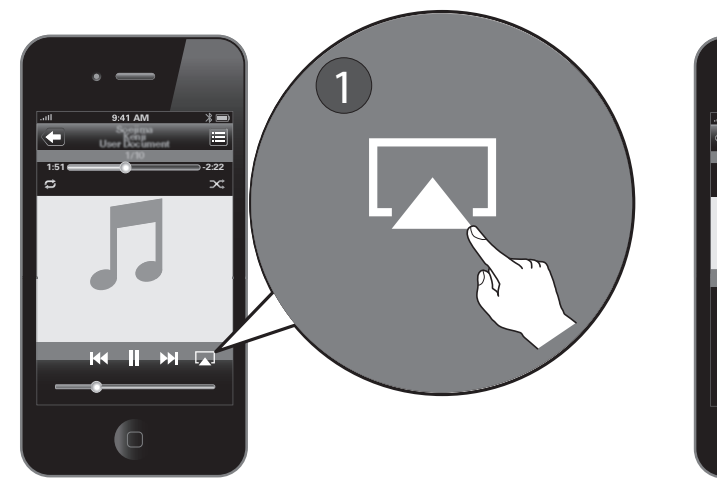

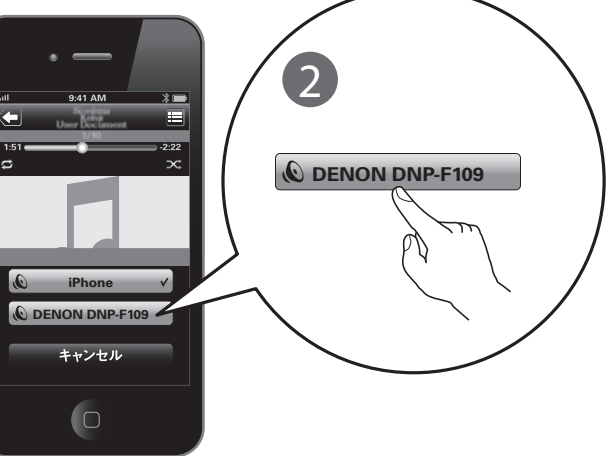

 AirPlay をサポートする音楽再 生アプリを使用し、AirPlay ア イコンをタップする。
リストから "DNP-F109"を選 ぶ。

使用する iPhone、iPod touch または iPad が本機と同じネットワークに接続している ことを確認してください。

6

本設定や操作の詳細については、取扱説明書をご覧ください。

### DENON

#### デノンお客様相談センター

#### **2** 044-670-5555

【電話番号はお間違えのないようにおかけください。】

受付時間 9:30~12:00、12:45~17:30 (当社休日および祝日を除く、月~金曜日)

〒210-8569 神奈川県川崎市川崎区日進町2番地1 D&M ビル

故障・修理・サービス部品についてのお問い合わせ先(サービスセンター) については、次の当社ホームページでもご確認いただけます。

http://denon.jp/jp/support/pages/servicecenter.aspx

| 後日のために記入しておいてください。 |   |   |     |   |   |   |  |  |
|--------------------|---|---|-----|---|---|---|--|--|
| 購入店名:              |   |   | 電話( | - | - | ) |  |  |
| ご購入年月日:            | 年 | 月 | Β   |   |   |   |  |  |

株式会社 ディーアンドエムホールディングス